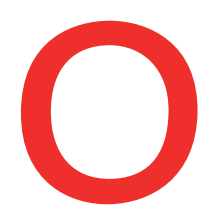

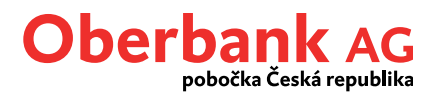

# **Aplikace Security App**

### Autorizace platebního příkazu

Oberbank Security App je nový bezpečnější způsob autorizace (podepisování) transakcí v Klientském portálu Oberbank a v mobilní aplikaci Oberbank App.

#### Příkaz k úhradě v Klientském portálu Oberbank

V Klientském portálu Oberbank zadejte příkaz k úhradě jako obvykle a přejděte dále až do kroku "Souhrn". Chcete-li podepsat příkaz k úhradě, klikněte na tlačítko "*Podepsat pomocí App*". Pokud máte Security App aktivovanou na více přístrojích, zvolte si nejprve v rozevíracím seznamu konkrétní přístroj, kterým chcete podepisovat, a teprve poté klikněte na tlačítko "*Podepsat pomocí App*".

| Částka           | 100,00 CZK                                                 |
|------------------|------------------------------------------------------------|
| Příkazce         | Chaleski singenini maenamora - CDP Kiel ODA (2011 NDA KIEL |
| Způsob provedení | Standard                                                   |
| Příjemce         | Jan Pelella                                                |
| IBAN/Číslo účtu  | C227 80401000 00701004 6080                                |
| Provedení        | 20.06.2022                                                 |
|                  |                                                            |

Následně spusťte Security App a přihlaste se do ní zadáním číselného kódu PIN, případně otiskem prstu, Touch ID nebo Face ID.

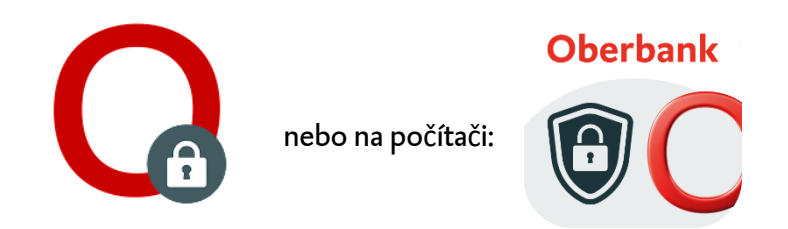

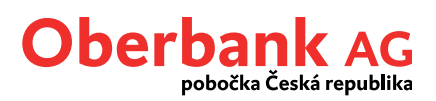

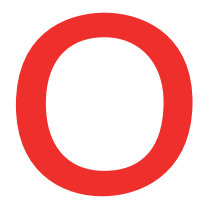

Po úspěšném přihlášení uvidíte krátký souhrn podepisované transakce. Souhrn pečlivě zkontrolujte a transakci potvrďte stiskem zeleného tlačítka. Na potvrzení máte 300 sekund. Pokud během limitu nestisknete zelené tlačítko nebo stisknete tlačítko červené, transakce nebude provedena a bude možné ji v Klientském portálu ještě upravit či plně zrušit.

| Oberbank   | Oberbank                                                                                                    |
|------------|----------------------------------------------------------------------------------------------------|
| ****       | ****                                                                                                    |
| Zadat PIN  | Český tuzemský převod<br>Částka: 100,00<br>Měna: CZK<br>Příkazce:<br>Číslo účtu:<br>Jméno příjemce:<br>Číslo účtu:<br>Kód banky: |
| PŘIHLÁŠENÍ |                                                                                                    |
|            | 287 vteřin k akceptování.                                                                                                    |
| ■ () ◄     |                                                                                                    |

Po potvrzení transakce v Security App bude transakce automaticky provedena. Status transakce případně zkontrolujte v Klientském portálu v menu Přehled příkazů.

| Částka           | 100,00 CZK                                                         |
|------------------|--------------------------------------------------------------------|
| Příkazce         | Contrasti la Augente I regeneratora - COST-Dalla MORTORIA MORTORIA |
| Způsob provedení | Standard                                                           |
| Příjemce         | car Andra                                                          |
| IBAN/Číslo účtu  | LANY MAR AND DIS CONTRACTORS                                       |
| Číslo transakce  | DC WARDEN                                                          |
| Provedení        | 20.06.2022                                                         |

V případě technických dotazů se prosím obracejte PO-PÁ 8:30-16:30 hod. (v pracovních dnech) na servisní linku: +420 387 717 153, EBSupport\_CZ@oberbank.cz

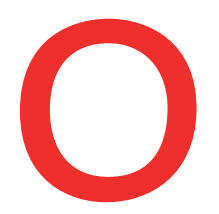

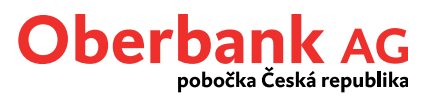

#### Příkaz k úhradě v mobilní aplikaci Oberbank App

V mobilní aplikaci Oberbank App zadejte příkaz k úhradě jako obvykle a stiskněte tlačítko "*Dále*". Chcete-li nyní podepsat příkaz k úhradě, klikněte na tlačítko "*Podepsat*".

Pokud máte Security App aktivovanou na více přístrojích, zvolte si nejprve v rozevíracím seznamu "Podepsat pomocí" konkrétní přístroj, kterým chcete podepisovat, a teprve poté klikněte na tlačítko "Podepsat".

Následně spusťte Security App a přihlaste se do ní zadáním číselného kódu PIN, případně otiskem prstu, Touch ID nebo Face ID.

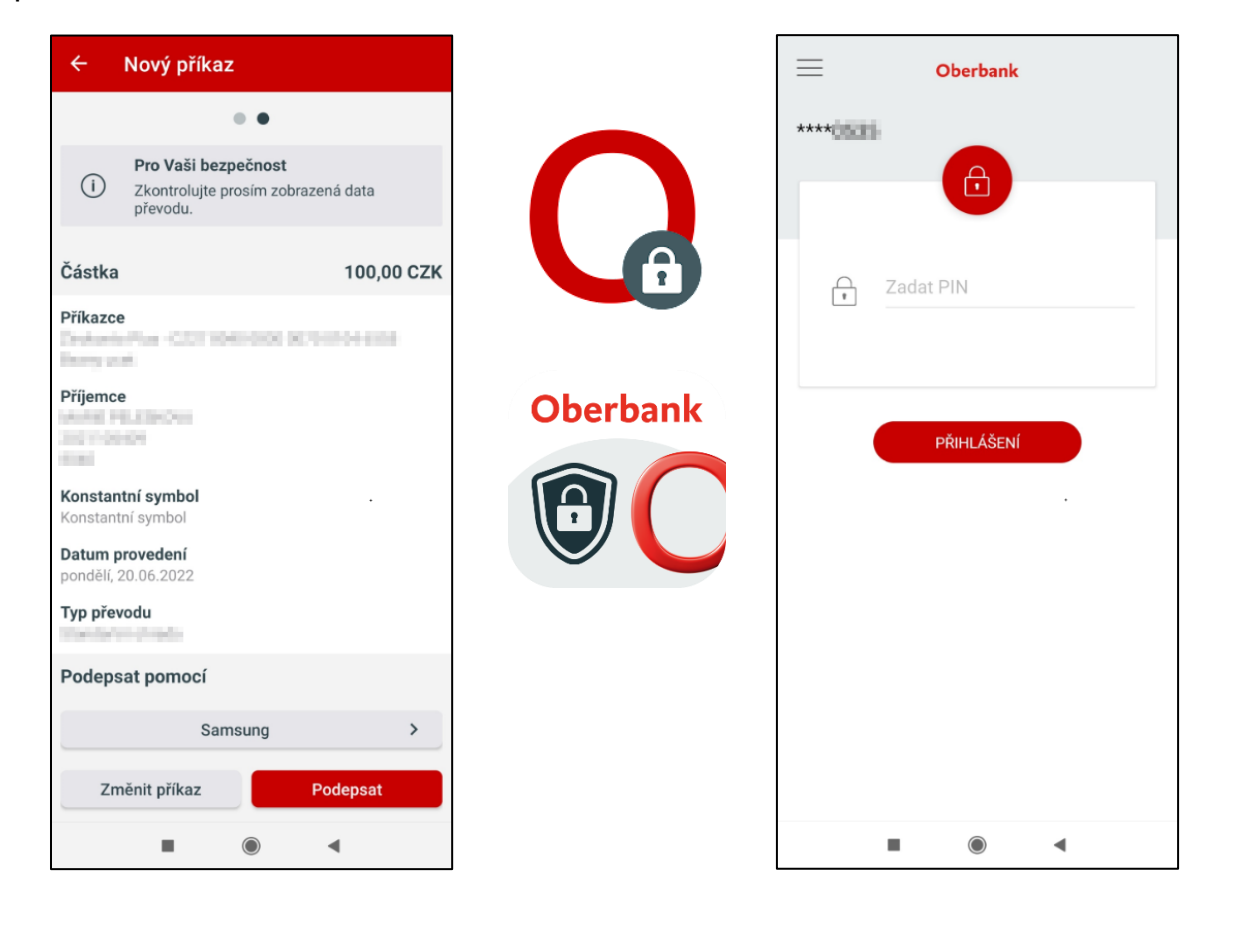

Po úspěšném přihlášení do Security App uvidíte krátký souhrn podepisované transakce. Souhrn pečlivě zkontrolujte a transakci potvrďte stiskem zeleného tlačítka. Na potvrzení máte 300 sekund. Pokud během limitu nestisknete zelené tlačítko nebo stisknete tlačítko červené, transakce nebude provedena a bude možné ji v Oberbank App ještě upravit či plně zrušit.

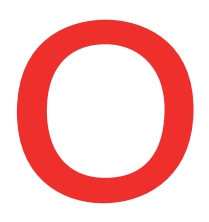

## Oberbank AG pobočka Česká republika

| vita   Částka   Příkazce   Příjemce   Konstantní symt   Datum provede   pondělí, 20.06.20   Typ převodu   Johnské dolla     |
|----------------------------------------------------------------------------------------------------|
| Částka<br>Příkazce<br>Příjemce<br>Konstantní symi<br>Konstantní symi<br>Datum proveder<br>pondělí, 20.06.201<br>Typ převodu |
| vání.                                                                                                    |
| Po                                                                                                    |
|                                                                                                    |

Po potvrzení transakce v Security App bude transakce automaticky provedena. Status transakce případně zkontrolujte v Oberbank App v menu Přehled příkazů.

V případě technických dotazů se prosím obracejte PO-PÁ 8:30-16:30 hod. (v pracovních dnech) na servisní linku: +420 387 717 153, EBSupport\_CZ@oberbank.cz Oberbank AG pobočka Česká republika, 1Č: 26080222, júlem: 120 oo Praha 2, Nové Město, nám. I. P. Pavlova 1789 / 5, je zapsána v obchodním rejstříku vedeném Městským soudem v Praze, oddíl A, vložka 80029, a je pobočkou Oberbank AG, sídlem: Rakousko, 4020 Linz, Untere Donaulände 28, zapsané ve Firmenbuch u Landesgericht Linz, pod číslem FN 79063w.